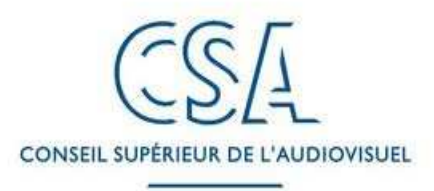

## COMMENT RECHERCHER SES CHAINES?

Cas 1 : la TNT est intégrée au téléviseur

<u>Etape 1</u> : Allumez le téléviseur. Vérifier que vous êtes en mode digital en appuyant sur la touche A/D ou Digit de la télécommande du téléviseur.

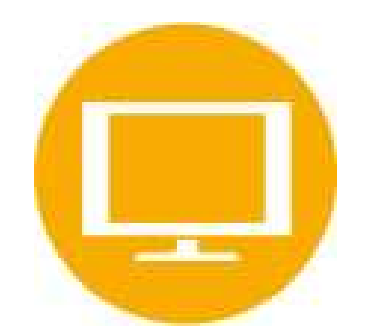

## Cas 2 : votre téléviseur est relié à un adaptateur TNT

<u>Etape 1</u> : Allumez votre téléviseur. Allumez l'adaptateur. Utilisez ensuite la télécommande de l'adaptateur.

Naviguez avec les flèches de la télécommande et appuyez sur OK pour valider chaque étape.

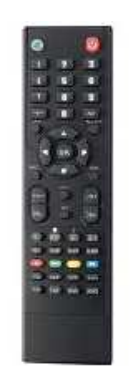

<u>Etape 2</u> : Appuyez sur la touche *HOME* ou *MENU*. Un menu déroulant s'affiche sur l'écran de la télévision

<u>Etape 3</u>: Sélectionnez « installation » ou « réglage » ou « configuration » ou « recherche » ou « set up ». Si le menu propose « mise à jour » ou « installation », optez pour « installation » pour avoir toutes les chaînes.

<u>Etape 4</u> : Sélectionnez « configuration auto » ou « recherche automatique », de préférence à « recherche manuelle »

<u>Etape 5</u> : Vérifiez la présence des chaînes gratuites de la TNT

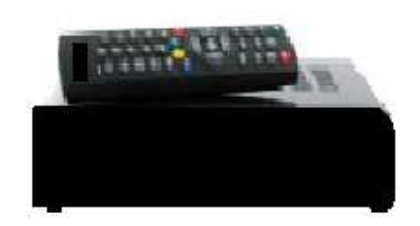

Si au cours de l'une de ces étapes, un code vous est demandé et, si vous n'avez pas modifié ce code, utilisez l'un des codes suivants : « 0000 » ou « 1234 » ou « 1111 » ou « 9999 »